## **Believers Concert Band Music Printing Instructions**

The following instructions are used by members of the Believers Concert Band to find, download and print their music. Which pieces to print will be supplied by the director via e-mail.

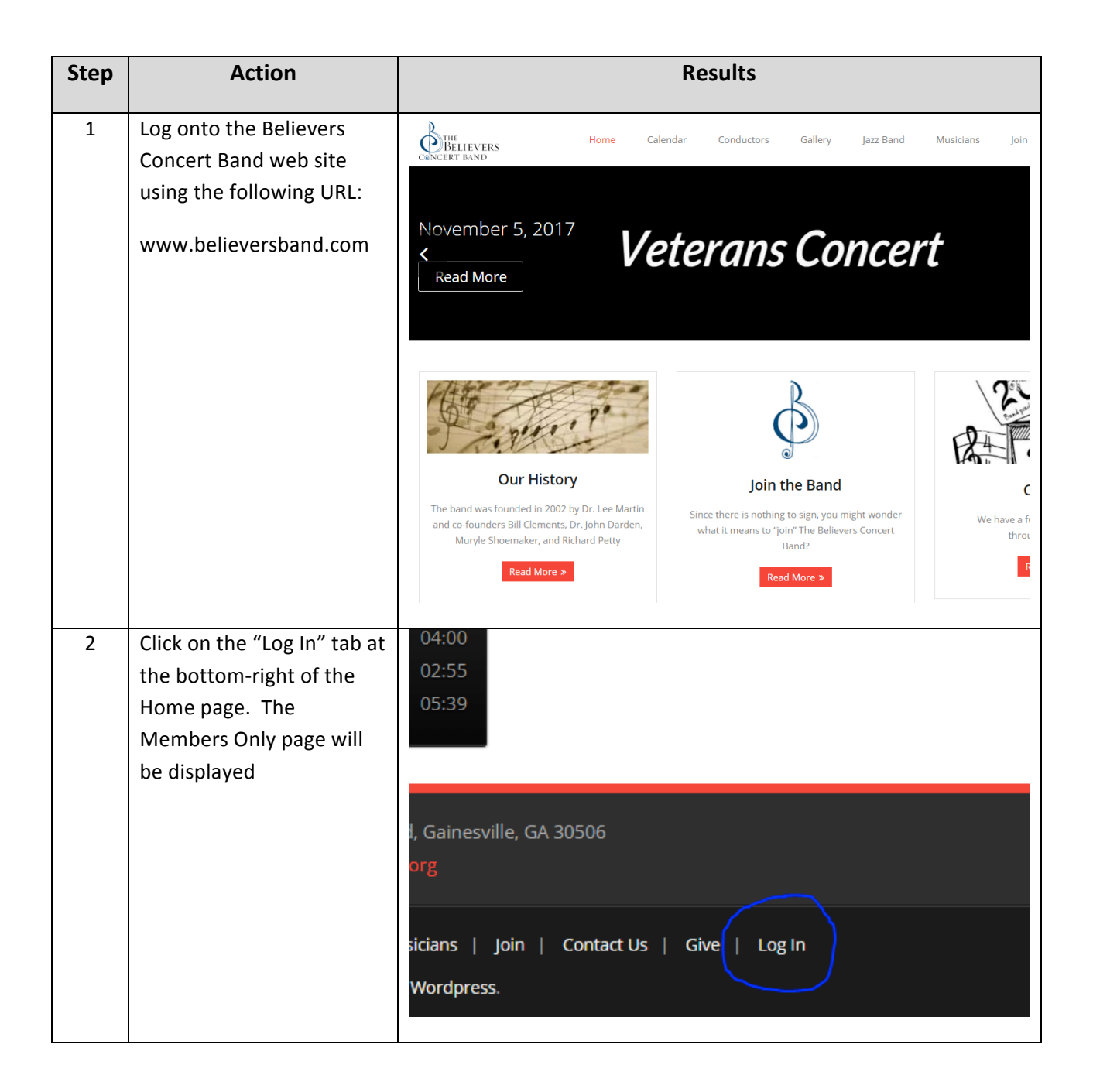

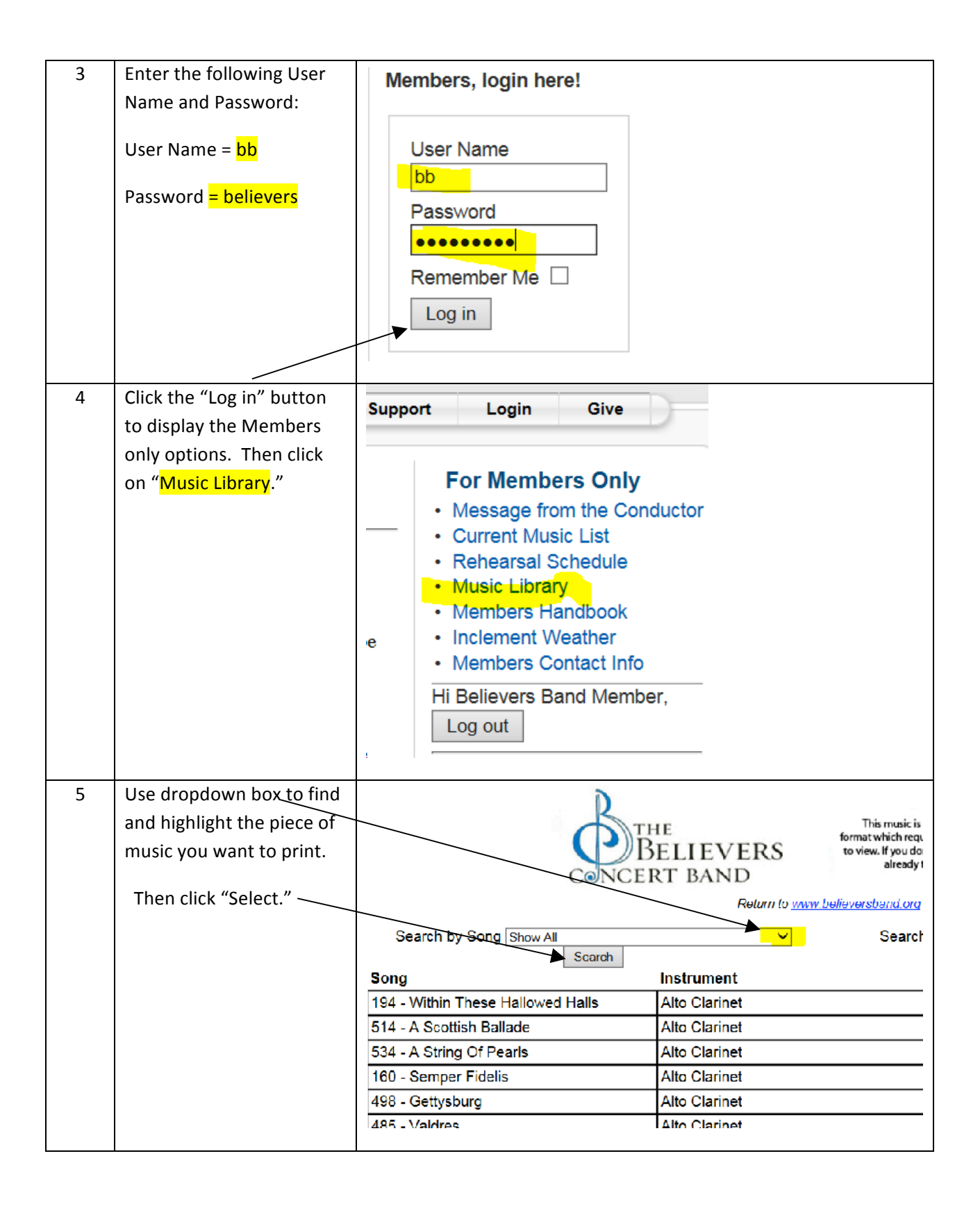

| 6 | Scroll down the list of<br>instruments to find your<br>instrument. (In this case<br>the Alto Sax 2.)<br>Then click on<br>View/Download for the<br>selected instrument and<br>part.             | Search by Song 017-Oklatorne Search Instrument Link Song Instrument Link O17-Oklahoma Alto Clarinet View/Download O17-Oklahoma Alto Sax 1 View/Download O17-Oklahoma Alto Sax 2 View/Download O17-Oklahoma Baritone BC View/Download O17-Oklahoma Baritone BC View/Download O17-Oklahoma Baritone BC View/Download |
|---|----------------------------------------------------------------------------------------------------|----------------------------------------------------------------------------------------------------|
|   | Verify that you have the correct instrument and part selected.                                                                                                    | E <sup>b</sup> ALTO SAXOPHONE 2<br>Majestically                                                                                                    |
| 8 | Use the Print icon at the<br>bottom of the page to<br>print the selected music.<br><b>Note:</b> You may have to<br>hover your mouse over<br>the bottom of the page for<br>these icons to show. |                                                                                                    |
| 9 | Repeat for each additional piece of music you need to print.                                                                                                    |                                                                                                    |